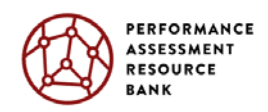

## Scale Stanford Center for Assessment, Learning, & Equity Understanding Language

## Performance Assessment Resource Bank User Guide

## Create an Account

*Step 1*: Create an account at <u>https://www.performanceassessmentresourcebank.org</u> by clicking the green "Sign Up" button in the top left-hand corner.

Search for Resources

*Step 2:* Click on Browse Resources in the top menu, and choose "Performance Tasks" in the drop down list.

**Step 3:** In the new screen you will see a bar on the left titled "Filters." Each of the categories has a drop down list when you click on small arrow.

Each filter that you select will reduce the number of Performance Tasks to look at.

The Project Certified tasks are those that have earned our seal of quality.

Click on "Show Advanced Filters" to narrow down your search. Be aware that using fewer filters will help you browse more tasks.

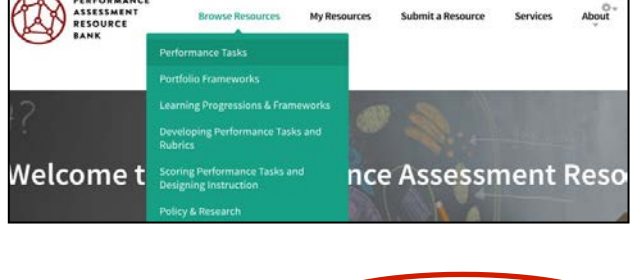

| TYPE OF TASK 👩    |         | · · · · · · · · · · · · · · · · · · ·       |            |
|-------------------|---------|---------------------------------------------|------------|
| Type of Task      | ~       | Growing Up In New York C                    |            |
|                   |         | TYPE OF TASK                                | SUE        |
| SORTECI           |         | Curriculum Embedded                         | Eng        |
| Subject           | ~       | Task                                        | CP/        |
|                   |         | SOURCE                                      | 10         |
| COURSE            |         | Inquiry By Design,                          |            |
| Course            | ~       | Stanford Center For                         |            |
|                   |         | Assessment, Learning,                       |            |
| GRADE LEVEL       |         | And Equity (SCALE)                          |            |
|                   |         | RATING                                      |            |
| Grade Level       |         | $\star$ $\star$ $\star$ $\star$ $\star$ 0/5 |            |
|                   |         | Students will have the opp                  | ortunity   |
| Project Certified |         | students with have the oppo                 | t donict l |
|                   |         | photos and documents tha                    | tuepicti   |
| Show Advanced     | Filters | for young people in the late 1800s. S       |            |
|                   |         | the plight of children from t               | that time  |

**Step 4**: To view the details of a resource click on the name of the Task. You will be brought to the detail screen where you can download any of that task's resources and scoring guides.

## Save Resources

*Step 5:* Click on the "Save To My Resources" on the right side of the screen. The button will change to "Remove From My Resources" once it is saved.

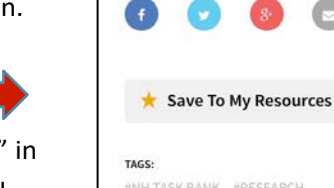

**Step 6**: To view the resources you have saved click on the "My Resources" in the top menu. A new screen will open that shows all of the Tasks that you have saved. You can click on the name of each to view all of the details.

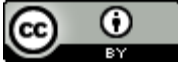

This work, created by Understanding Language (UL) and Stanford Center for Assessment, Learning and Equity (SCALE) at Stanford University, is licensed under a <u>Creative Commons Attribution 4.0 International License</u>.